\*If not adding a CRN or editing an existing CRN: YOU CAN ACTIVATE AN INACTIVE CRN.\*

Best Practice Activate an inactive CRN. CRNs are not infinite.

In this example, we will search for an inactive AMST 350 CRN to activate.

#### SSASECT. Search for a CRN.

- Click on the 3 dots next to the CRN field. (F9)
- In the <u>Schedule Section Query</u>, complete the necessary fields. Go.
- The CRNs that match your search filters are displayed.
- Section 9 is inactive so we will highlight that CRN to re-activate. Select.
- The CRN you selected is pre-populated into the CRN field. Go.
- Under <u>Course Section Information</u>, the course status is Inactive; so, we are going to change the Status from "I" (Inactive) to "A" (Active). Save.
- The course is now Active and course edits can be made.

| ×     | Schedule SSA     | ASECT 9.3.9 (USER0603)           |                                     |                          |                           | ÷       |        | 뤎   | * |
|-------|------------------|----------------------------------|-------------------------------------|--------------------------|---------------------------|---------|--------|-----|---|
|       | Term:            | 201910                           | CRN:                                |                          |                           |         |        | Go  |   |
|       | Subject:         |                                  | Course:                             |                          |                           |         |        |     |   |
|       | Title:           |                                  |                                     | 🚊 Copy CRN               |                           |         |        |     |   |
|       |                  | Create CRN                       |                                     |                          |                           |         |        |     |   |
| Get S | Started: Complet | te the fields above and click Go | . To search by name, press TAB fror | n an ID field, enter you | ir search criteria, and t | hen pre | ss ENT | ER. |   |

| ×           | Schedule Section Query SSASE | CQ 9.3 (USER0603) |   |                   | ÷ | ADD           | PRETRIEVE | 嚞 RELATED       | 🗱 TOOLS   | 1        |
|-------------|------------------------------|-------------------|---|-------------------|---|---------------|-----------|-----------------|-----------|----------|
| т ѕсн       | EDULE SECTION QUERY          |                   |   |                   |   |               | 0         | Insert 🗧 Delete | Сору      | 🕄 Filter |
| Basi        | c Filter Advanced Filter     |                   |   |                   |   |               |           |                 |           | 0        |
| Term<br>201 | 910                          | Part of Term      | • | Registration From | • | Regist        | ration To | •               |           |          |
| CRN         | •                            | Block Schedule    | • | Subject CAMST     |   | Course<br>350 |           | •               |           |          |
| Add         | Another Field 🔻              |                   |   |                   |   |               |           |                 |           |          |
|             |                              |                   |   |                   |   |               |           |                 | Clear All | Go       |

SSASECT – Active/Inactive Courses, Revised 6-11-18, Page 1 of 4

| × Schedu        | Ile Section Query SS | ASECQ 9.3 (USER06 | 03)             |         |                |         | 🔒 ADD 🚪 | RETRIEVE     | RELATED         | 🗱 TOOLS     |
|-----------------|----------------------|-------------------|-----------------|---------|----------------|---------|---------|--------------|-----------------|-------------|
| SCHEDULE SEC    | TION QUERY           |                   |                 |         |                |         |         | 🕄 Insert 🛛 🖬 | Delete 🏾 🗖 Copy | 🔨 Filter    |
| Active filters: | Term: 201910         | Subject: AMST     | Course: 350     | Clear A | <u>\II</u>     |         |         |              | Filter          | Again 😣     |
| Term            | Part of Term         | Registration From | Registration To | CRN     | Block Schedule | Subject | Course  | Section      | Sectio          | on Status   |
| 201910          | 1                    |                   |                 | 16719   |                | AMST    | 350     | 01           | A               |             |
| 201910          | 1                    |                   |                 | 16720   |                | AMST    | 350     | 02           | А               |             |
| 201910          | 1                    |                   |                 | 16934   |                | AMST    | 350     | 03           | A               |             |
| 201910          | 1                    |                   |                 | 16980   |                | AMST    | 350     | 04           | А               |             |
| 201910          | 1                    |                   |                 | 16990   |                | AMST    | 350     | 05           | A               |             |
| 201910          | 1                    |                   |                 | 17218   |                | AMST    | 350     | 06           | А               |             |
| 201910          | 1                    |                   |                 | 17221   |                | AMST    | 350     | 07           | А               |             |
| 201910          | 1                    |                   |                 | 17311   |                | AMST    | 350     | 08           | A               |             |
| 201910          | 1                    |                   |                 | 17452   |                | AMST    | 350     | 09           |                 |             |
| 201910          | 1                    |                   |                 | 17450   |                | AMST    | 350     | 10           | A               |             |
| 4               |                      |                   | )               | 4       |                |         |         |              |                 | •           |
| 📕 ┥ 🗍 of 1      |                      | • Per Page        |                 |         |                |         |         |              | Reco            | ord 9 of 10 |
|                 |                      | Maximum           |                 |         | Actual         |         |         | Remair       | ning            |             |
| Enroll          | Iment                |                   | 0               |         |                | 0       |         |              | 0               |             |
| <b>▲</b>        |                      |                   |                 |         |                |         |         |              | CANCEL          | SELECT      |

| × | Schedule SS/       | ASECT 9.3.9 (USER0603)                                              |             |                                   | ADD       | 🖺 RETRIEVE | 📥 RELATED | TOOLS |
|---|--------------------|---------------------------------------------------------------------|-------------|-----------------------------------|-----------|------------|-----------|-------|
|   | Term:              | 201910                                                              | CRN:        | 17452                             |           |            |           | Go    |
|   | Subject:           | AMST                                                                | Course:     | 350                               |           |            |           |       |
| 2 | Title:             | Topics in American Culture                                          |             | 🚊 Copy CRN                        |           |            |           | c     |
| G | et Started: Comple | te the fields above and click Go. To search by name, press TAB from | an ID field | , enter your search criteria, and | then pres | ss ENTER.  |           |       |

| X Schedule SSA                         | SECT 9.3.9 (USER0603)               |                              |                     | 🔒 ADD 🖹 F        |               | RELATED      | 🇱 TOOLS  |
|----------------------------------------|-------------------------------------|------------------------------|---------------------|------------------|---------------|--------------|----------|
| Term: 201910 CRN:                      | 17452 Subject: AMST Course: 3       | 350 Title: Topics in A       | American Culture    |                  |               | Star         | t Over   |
| Course Section Informa                 | tion Section Enrollment Information | Meeting Times and Instructor | Section Preferences |                  |               |              |          |
| <ul> <li>COURSE SECTION INF</li> </ul> | ORMATION                            |                              |                     | 0                | Insert 🗧 Dele | ete 🛛 🗖 Copy | 🕄 Filter |
| Subject                                | AMST AMERICAN STUDIES               | Campus * WN                  | Main Campus         | Grade Mode       |               | )            |          |
| Course Number                          | 350                                 | Status *                     | Inactive            | Session          |               | )            |          |
| Title                                  | Topics in American Culture          | Schedule Type * T9           | Topics Nine         | Special Approval |               | )            |          |
| Section *                              | 09                                  | Instructional Method         |                     | Duration         |               |              |          |
| Cross List                             |                                     | Integration Partner          |                     |                  | Override      | Duration     |          |
| CLASS TYPE                             |                                     |                              |                     | 0                | Insert 🗖 Dele | te 🎜 Copy    | 🕄 Filter |

| X Schedule SSA         | SECT 9.3.9 (USER0603)               |                              |                     | 🔒 ADD | Pretrieve       | 뤔 RELATED     | 🌞 tool | s 1      |
|------------------------|-------------------------------------|------------------------------|---------------------|-------|-----------------|---------------|--------|----------|
| Term: 201910 CRN:      | 17452 Subject: AMST Course: 3       | 350 Title: Topics in A       | American Culture    |       |                 |               | Start  | Over     |
| Course Section Informa | tion Section Enrollment Information | Meeting Times and Instructor | Section Preferences |       |                 |               |        |          |
| COURSE SECTION INF     | DRMATION                            |                              |                     |       | 🕀 In            | sert 🗧 Delete | Г Сору | 🝸 Filter |
| Subject                | AMST AMERICAN STUDIES               | Campus * WM                  | 1 Main Campus       |       | Grade Mode      |               |        |          |
| Course Number          | 350                                 | Status * A                   | Active              |       | Session         |               |        |          |
| Title                  | Topics in American Culture          | Schedule Type * T9           | Topics Nine         | S     | pecial Approval |               |        |          |
| Section *              | 09                                  | Instructional Method         |                     |       | Duration        |               |        |          |
| Cross List             |                                     | Integration Partner          |                     |       |                 | Override Dura | ation  |          |
| CLASS TYPE             |                                     |                              |                     |       | 🗭 Ins           | ert 🗖 Delete  | Сору   | 🝸 Filter |

SSASECT – Active/Inactive Courses, Revised 6-11-18, Page 2 of 4

#### **\*YOU CAN ALSO INACTIVATE AN ACTIVE CRN\***

#### To Inactivate a CRN with NO days/times (or instructor)

- In the <u>Course Section Information</u> tab; change the Status from "A" (Active) to "I" (Inactive).
- Save.

| × Schedule                         | SSASECT 9.3.9 (USEF | R0603)               |        |                 |             |                    |        | 🔒 ADD | RETRIEVE        | 🖧 RELATED     | D 🔅 TOOL      | s 1      |
|------------------------------------|---------------------|----------------------|--------|-----------------|-------------|--------------------|--------|-------|-----------------|---------------|---------------|----------|
| Term: 201910 CF                    | RN: 17449 Subject:  | INTR Course:         | 204    | Title:          | Introductio | on to GIS          |        |       |                 |               | Start         | Over     |
| Course Section Info                | ormation Section En | rollment Information | Meetin | ig Times and In | structor    | Section Preference | es     |       |                 |               |               |          |
| <ul> <li>COURSE SECTION</li> </ul> | INFORMATION         |                      |        |                 |             |                    |        |       | 🔁 ln            | isert 🗧 Delet | е 🌇 Сору      | 🕄 Filter |
| Subject                            | INTR INTERI         | DISCIPLINARY STU     | DIES   | (               | Campus *    | WM Main            | Campus |       | Grade Mode      |               |               |          |
| Course Number                      | 204                 |                      |        |                 | Status *    | A Activ            | e      |       | Session         |               |               |          |
| Title                              | Introduction to GIS |                      |        | Schedu          | ule Type *  | LC Lectu           | ure    | S     | pecial Approval | IN            | Instructor Ap | proval   |
| Section *                          | 10                  |                      |        | Instructional   | Method      |                    |        |       | Duration        |               |               |          |
| Cross List                         |                     |                      |        | Integration     | Partner     |                    |        |       |                 | Override D    | uration       |          |

| × Schedule                         | SSASECT 9.3.9 (USER0603)              |        |                         |                     | 🔒 ADD | RETRIEVE         | 🖧 RELATED        | 🋠 TOOLS        | 1        |
|------------------------------------|---------------------------------------|--------|-------------------------|---------------------|-------|------------------|------------------|----------------|----------|
| Term: 201910 CR                    | N: 17449 Subject: INTR Cours          | e: 204 | Title: Introduction     | on to GIS           |       |                  |                  | Start O        | ver      |
| Course Section Info                | rmation Section Enrollment Informatio | Meetin | ng Times and Instructor | Section Preferences |       |                  |                  |                |          |
| <ul> <li>COURSE SECTION</li> </ul> | INFORMATION                           |        |                         |                     |       | E Ir             | nsert 🛛 🗖 Delete | Га Сору        | 🟹 Filter |
| Subject                            | INTR INTERDISCIPLINARY S              | TUDIES | Campus *                | WM Main Can         | npus  | Grade Mode       |                  |                |          |
| Course Number                      | 204                                   |        | Status *                | I Inactive          |       | Session          |                  |                |          |
| Title                              | Introduction to GIS                   |        | Schedule Type *         | LC Lecture          | S     | Special Approval | IN I             | nstructor Appr | roval    |
| Section *                          | 10                                    |        | Instructional Method    |                     |       | Duration         |                  |                |          |
| Cross List                         |                                       |        | Integration Partner     |                     |       |                  | Override Du      | ration         |          |

#### To Inactivate a CRN WITH an instructor

- 1. Delete the instructor row(s). Save.
- 2. Delete the days/times row(s). Save.
- 3. Change the Status from "A" (Active) to "I" (Inactive). Save.

| × Schedule                          | SSASECT 9        | .3.9 (USEF    | R0603)              |                      |                 |                     | 🔒 ADD      |                  |             | D 🔅 TOOLS        | 1               |  |
|-------------------------------------|------------------|---------------|---------------------|----------------------|-----------------|---------------------|------------|------------------|-------------|------------------|-----------------|--|
| Term: 201910 C                      | <b>RN:</b> 17449 | Subject:      | INTR Course:        | 204 <b>Title</b> :   | Introduction to | o GIS               |            |                  |             | Start C          | ver             |  |
| Course Section In                   | formation        | Section Enr   | ollment Information | Meeting Times and In | structor        | Section Preferences |            |                  |             |                  |                 |  |
| Times and Instruc                   | tors Sche        | duler Prefere | ences               |                      |                 |                     |            |                  |             |                  |                 |  |
| Meeting Dates                       | Meeting Loca     | ation and Cre | edits               |                      |                 |                     |            |                  |             |                  |                 |  |
| ▼ SCHEDULE   Insert ■ Delete T Copy |                  |               |                     |                      |                 |                     |            |                  |             |                  |                 |  |
| Meeting Time                        | Meeting Ty       | /pe           | Start Date *        | End Date *           | Monday          | Tuesday 🔺           | Wednesday  | Thursday         | Friday      | Saturday         | Sun             |  |
|                                     | CLAS             |               | 08/29/2018          | 12/19/2018           |                 |                     |            |                  |             |                  |                 |  |
| ▲ ▲ 1 of 1                          |                  | 10 v P        | er Page             |                      |                 |                     |            |                  |             | Reco             | ,<br>ord 1 of 1 |  |
|                                     |                  |               |                     |                      |                 |                     |            | e Ir             | nsert 🗧 Del | ete 🏾 🗖 Copy     | 👻 Filter        |  |
| ı Indicator *                       | ID               | Name          |                     | Instructional Workle | oad             | Percent of Resp     | onsibility | Primary Indicato | or C        | verride Indicato | r               |  |
|                                     | 930408651        | Zeman, J      | anice L.            |                      | 0.0             | 00                  | 10         | 0 🔽              |             |                  |                 |  |
| ▲ ▲ 1 of 1                          | ► N              | 10 V P        | er Page             |                      |                 |                     |            |                  |             | Reco             | ord 1 of 1      |  |

SSASECT – Active/Inactive Courses, Revised 6-11-18, Page 3 of 4

| × Schedule S                   | SASECT 9.3.9 (USE      | R0603)                |                       |                |                    | 🔒 ADD             |           |               | 🏶 TOOLS    | 1         |
|--------------------------------|------------------------|-----------------------|-----------------------|----------------|--------------------|-------------------|-----------|---------------|------------|-----------|
| Term: 201910 CRM               | I: 17449 Subject:      | INTR Course:          | 204 Title: I          | ntroduction to | GIS                |                   |           |               | Start O    | ver       |
| Course Section Inform          | mation Section Er      | nrollment Information | Meeting Times and Ins | tructor Se     | ection Preferences |                   |           |               |            |           |
| Times and Instructors          | S Scheduler Prefe      | rences                |                       |                |                    |                   |           |               |            |           |
| Meeting Dates                  | leeting Location and C | redits                |                       |                |                    |                   |           |               |            |           |
| SCHEDULE                       | 🔁 Ins                  | sert 🗖 Delete         | Сору                  | 🗨 Filter       |                    |                   |           |               |            |           |
| Meeting Time                   | Meeting Type           | Start Date *          | End Date *            | Monday         | Tuesday 🔺          | Wednesday         | Thursday  | Friday        | Saturday   | Sun       |
|                                | CLAS                   | 08/29/2018            | 12/19/2018            |                |                    |                   |           |               |            |           |
| ▲ 1 of 1 ►                     | ▶ 10 ▼ F               | Per Page              |                       |                |                    |                   |           |               | Reco       | rd 1 of 1 |
|                                |                        |                       |                       |                |                    |                   | 🖶 Ins     | sert 🗧 Delete | Сору       | 🕄 Filter  |
| Session Indicator *            | ID N                   | lame                  | Instructiona          | Workload       | Percent            | of Responsibility | Primary I | ndicator      | Override I | ndicator  |
| 01                             |                        |                       |                       |                |                    |                   |           |               |            |           |
| <ul> <li>▲ 1 of 1 ▶</li> </ul> | ▶ 10 ▼ F               | Per Page              |                       |                |                    |                   |           |               | Reco       | rd 1 of 1 |

| × Schedule                         | SSASECT 9.3.9   | 9 (USER0603)     |             |           |               |              |              |         | 🔒 ADD             | 🖹 RETR | RIEVE          | 🖧 RELATED     | 🇱 TOOLS    | 2         |
|------------------------------------|-----------------|------------------|-------------|-----------|---------------|--------------|--------------|---------|-------------------|--------|----------------|---------------|------------|-----------|
| Term: 201910 CF                    | RN: 17449 Su    | ıbject: INTR     | Course:     | 204       | Title:        | Introductior | n to GIS     |         |                   |        |                | l             | Start O    | ver       |
| Course Section Info                | ormation Se     | ction Enrollment | Information | Meeting 1 | Times and Ins | structor     | Section Pret | erences |                   |        |                |               |            |           |
| Times and Instructe                | ors Schedule    | er Preferences   |             |           |               |              |              |         |                   |        |                |               |            |           |
| Meeting Dates                      | Meeting Locatio | n and Credits    |             |           |               |              |              |         |                   |        |                |               |            |           |
| SCHEDULE                           |                 |                  |             |           |               |              |              |         |                   |        | 🛨 Ins          | sert 🗧 Delete | Сору       | 🗨 Filter  |
| Meeting Time                       | Meeting Type    | Start I          | Date *      | End Date  | *             | Monday       | Tuesda       | iy 🔺    | Wednesday         | Thur   | sday           | Friday        | Saturday   | Sun       |
|                                    | - CLAS          |                  |             |           |               |              | I            |         |                   |        |                |               |            |           |
| ▲ ▲ 1 of 1 ►                       | ▶ ▶  1          | 0 🔻 Per Pag      | e           |           |               |              |              |         |                   |        |                |               | Reco       | rd 1 of 1 |
|                                    |                 |                  |             |           |               |              |              |         |                   |        | 🖪 Ins          | sert 🗧 Delete | Сору       | 👻 Filter  |
| Session Indicator *                | ID              | Name             |             |           | Instructiona  | al Workload  |              | Percent | of Responsibility |        | Primary I      | ndicator      | Override I | ndicator  |
| 01                                 |                 |                  |             |           |               |              |              |         |                   |        |                |               |            |           |
| Record 1 of 1 Per Page Record 1 of |                 |                  |             |           |               |              |              |         |                   |        | ,<br>rd 1 of 1 |               |            |           |

| × Schedule                         | SSASECT          | 9.3.9 (USEI | R0603)      |            |       |                 |             |            |            | 🔒 A      | DD 🖹     | RETRIEVE     | 晶 RELATE     | а 🗱 тос      | DLS     | 1   |
|------------------------------------|------------------|-------------|-------------|------------|-------|-----------------|-------------|------------|------------|----------|----------|--------------|--------------|--------------|---------|-----|
| Term: 201910 CF                    | <b>RN:</b> 17449 | Subject:    | INTR        | Course:    | 204   | Title:          | Introductio | on to GIS  |            |          |          |              |              | Star         | rt Over |     |
| Course Section Info                | ormation         | Section En  | rollment Ir | nformation | Meeti | ng Times and Ir | nstructor   | Section Pr | eferences  |          |          |              |              |              |         |     |
| <ul> <li>COURSE SECTION</li> </ul> | INFORMATIO       | ON          |             |            |       |                 |             |            |            |          |          | <b>C</b> II  | nsert 🗧 Dele | ete 📲 Copy   | 🕄 Filt  | ter |
| Subject                            | INTR .           | . INTERI    | DISCIPLI    | NARY STU   | DIES  |                 | Campus *    | WM         | ) Main Car | mpus     | G        | Grade Mode   |              |              |         |     |
| Course Number                      | 204              |             |             |            |       |                 | Status *    | I          | Inactive   | -        |          | Session      |              |              |         |     |
| Title                              | Introducti       | on to GIS   |             |            |       | Sched           | ule Type *  | LC         | Lecture    |          | Speci    | ial Approval | IN           | Instructor A | pproval |     |
| Section *                          | Section * 10     |             |             |            |       |                 |             |            | )          |          |          | Duration     |              |              |         |     |
| Cross List                         |                  |             | Integration | n Partner  |       | ]               |             |            |            | Override | Duration |              |              |              |         |     |

### Note about Cancelling Courses

- Do <u>NOT</u> use the "C" (Cancel) Status
- ONLY the Academic Scheduling can Cancel CRNs
- Use the "I" (Inactive) Status to remove a course from your dept/prgm's schedule.